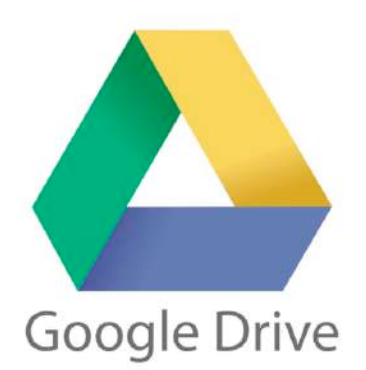

# Googleドライブ

# ファイルアップロード方法 & URL共有方法

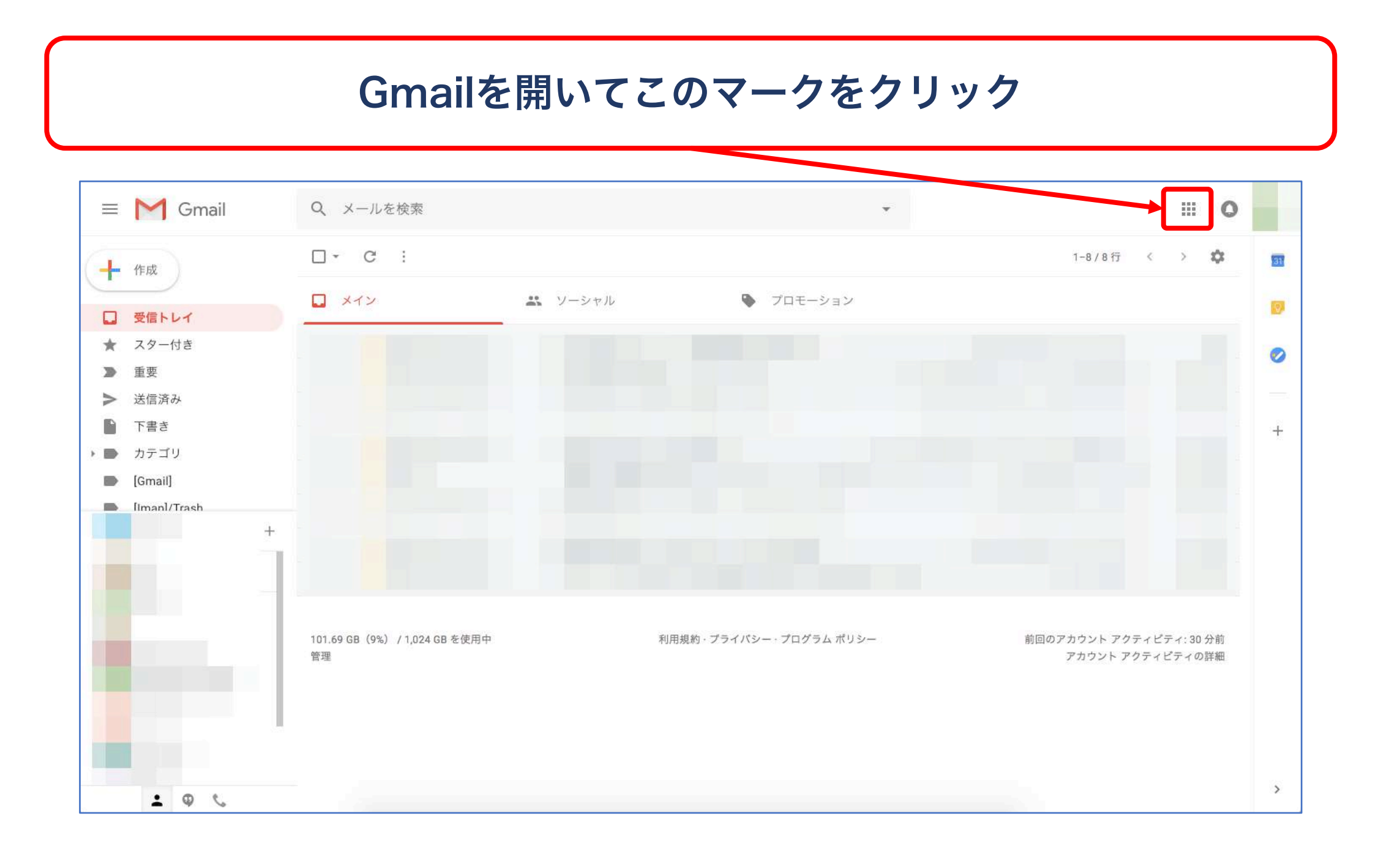

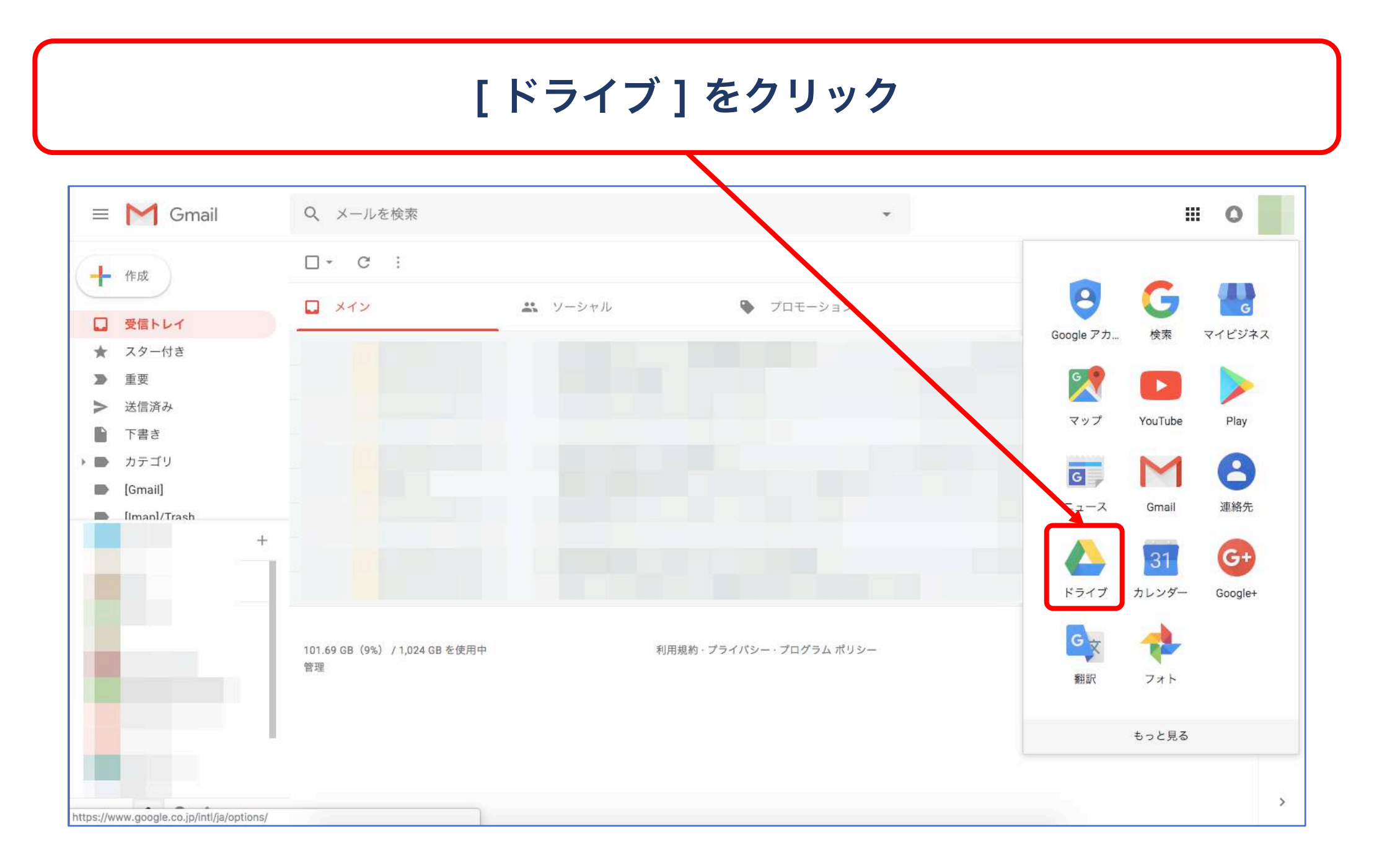

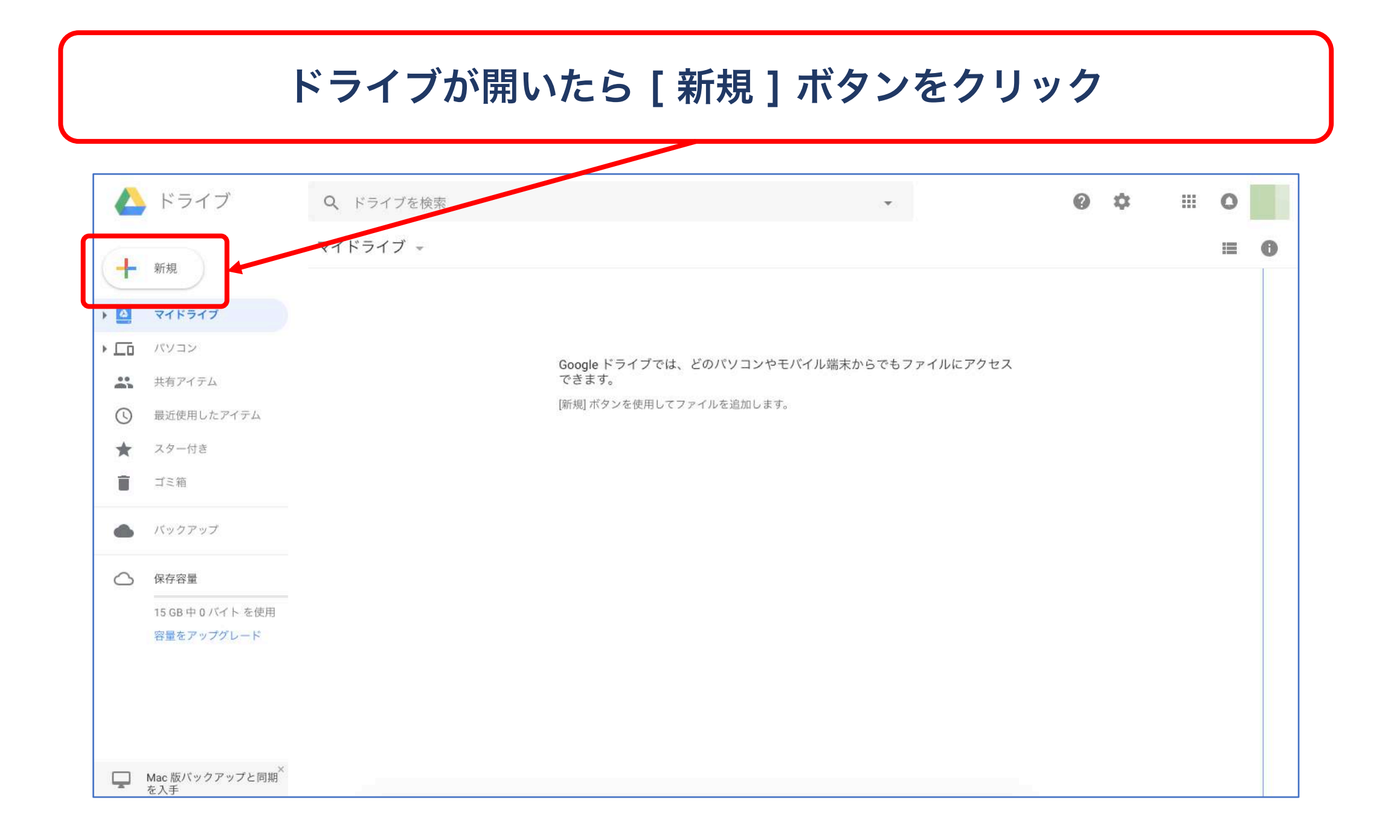

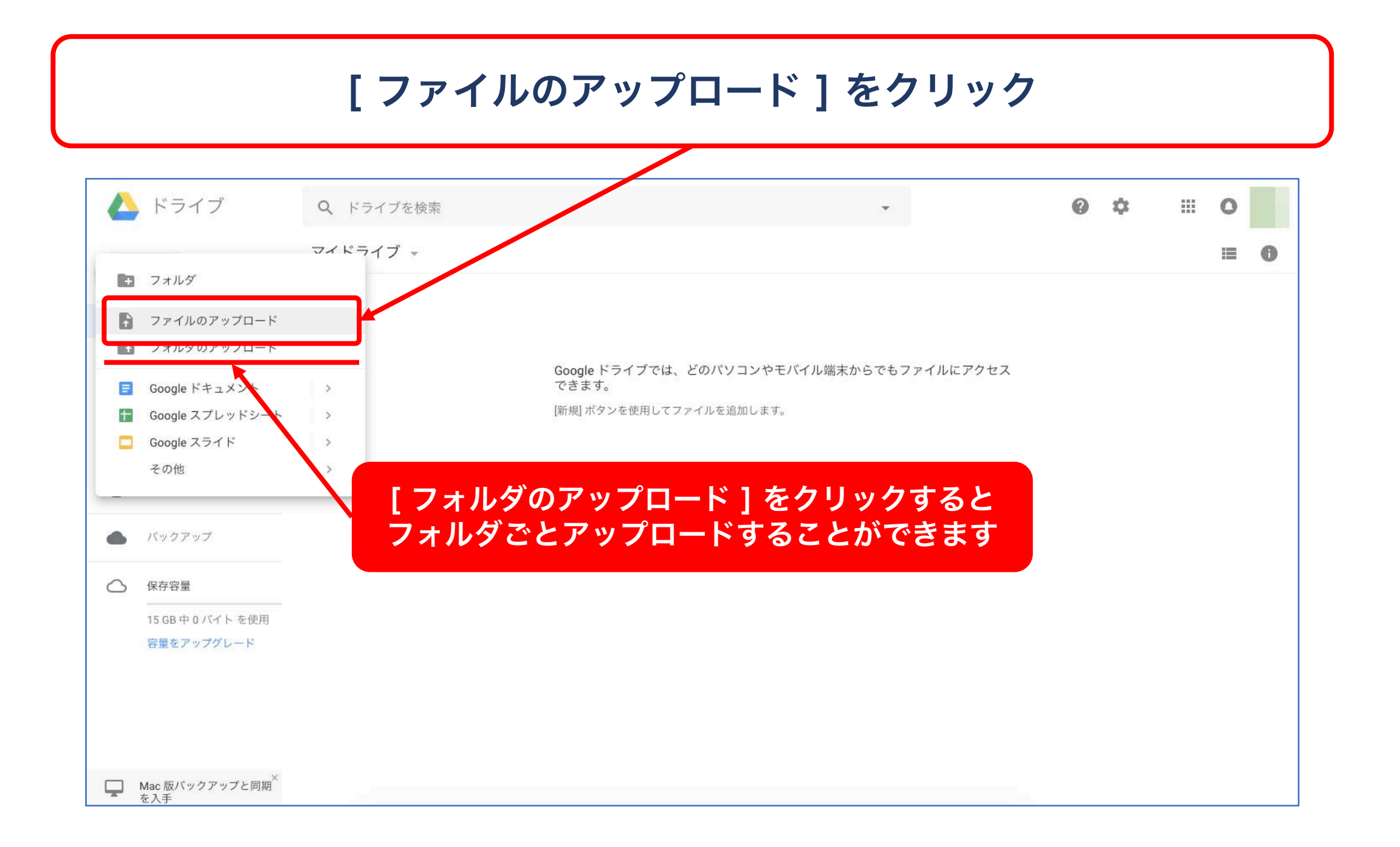

#### 別ウィンドウが開くのでアップロードしたいファイルを選択

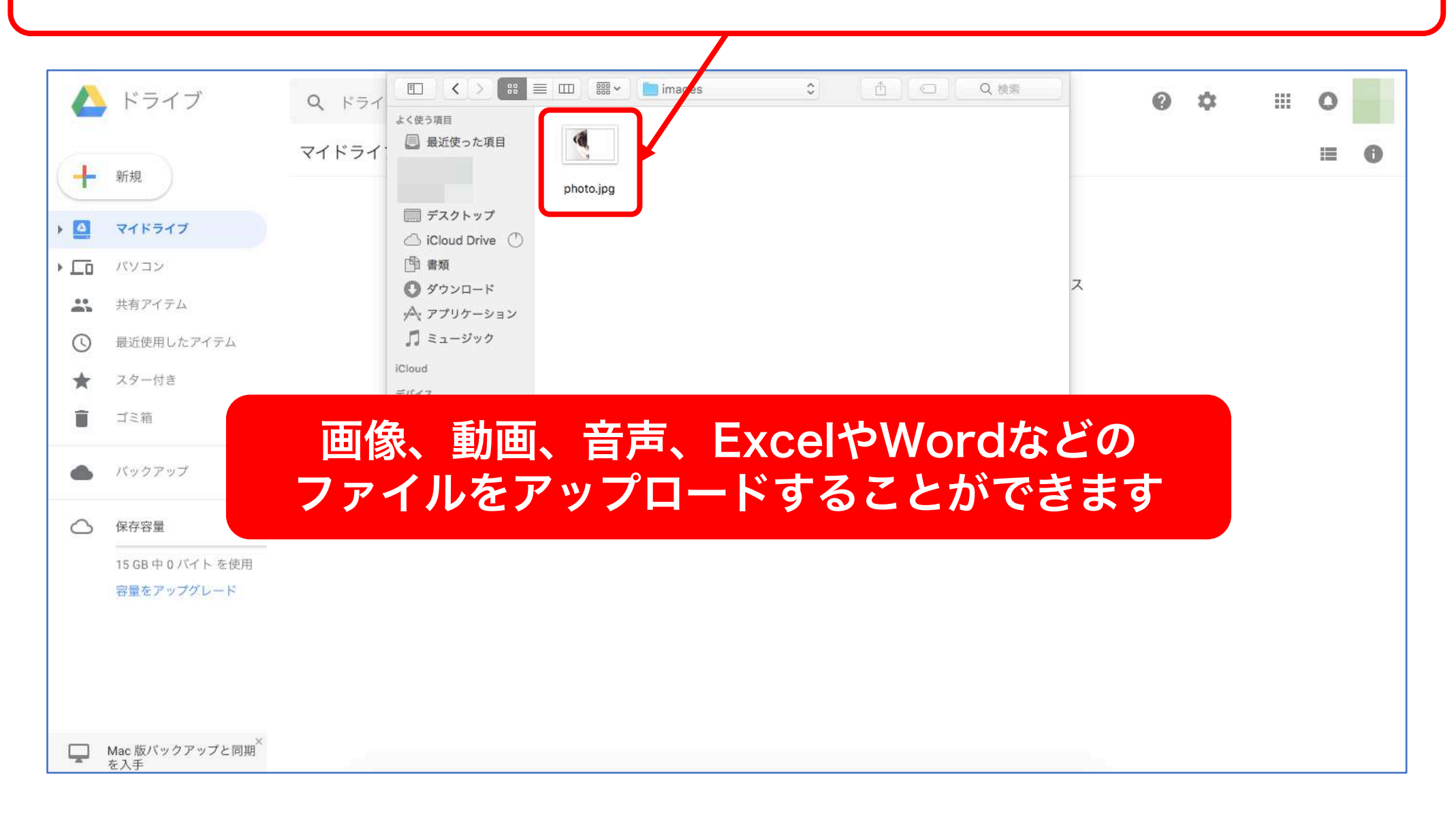

#### ファイルを選んだら [選択]ボタンをクリック

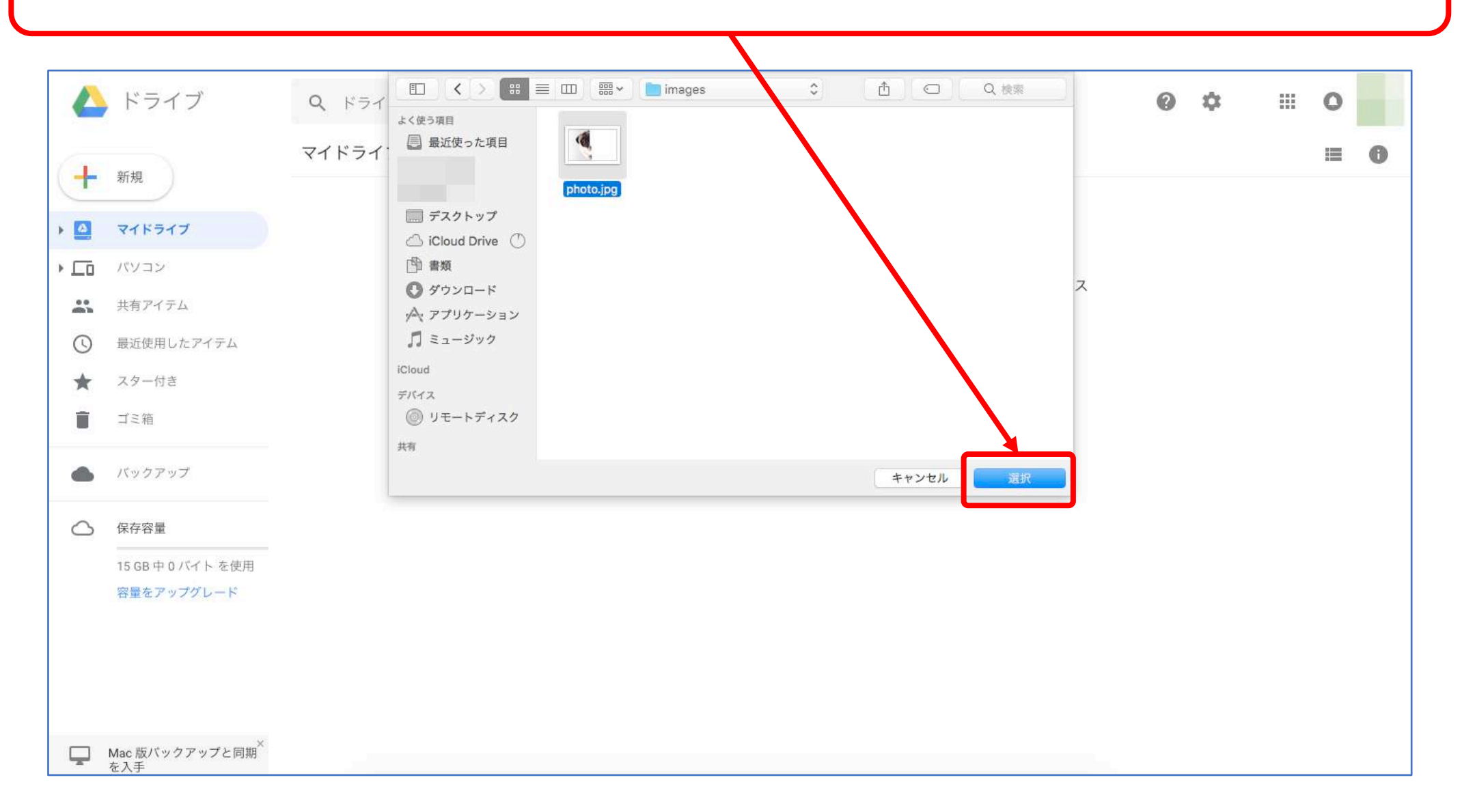

#### アップロードが始まるのでしばらく待ちます

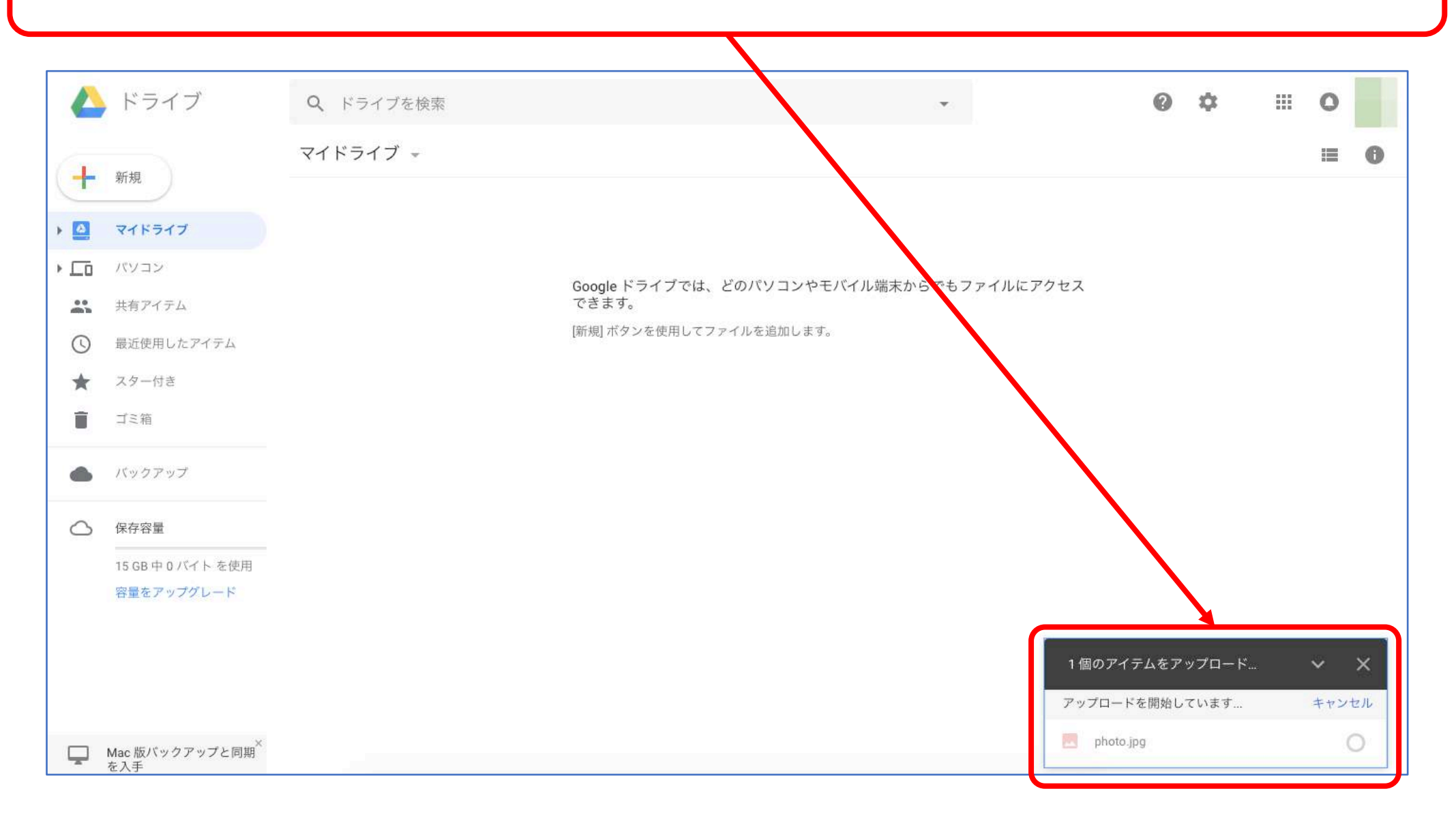

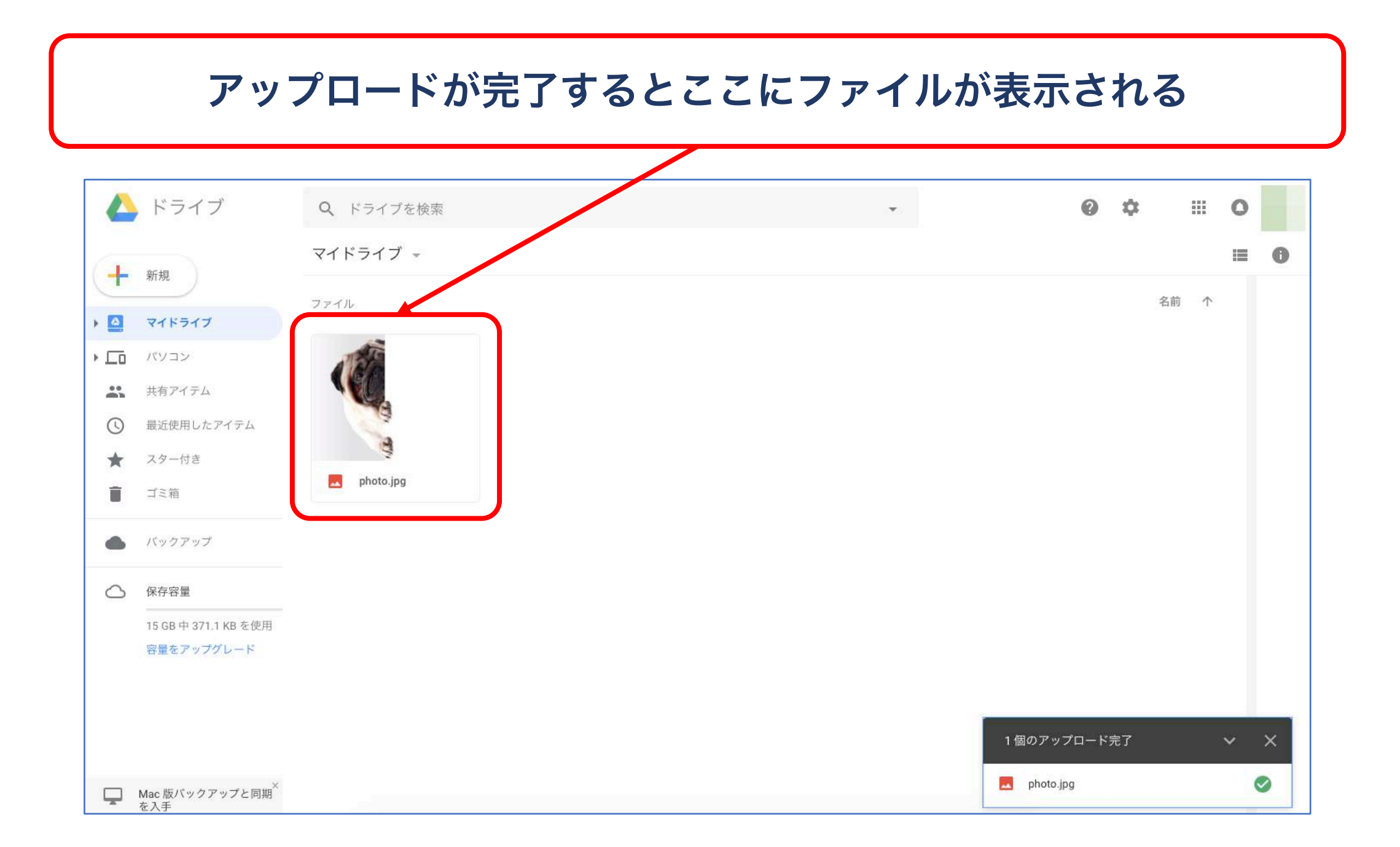

### ファイルを右クリックして [共有可能なリンクを取得]をクリック

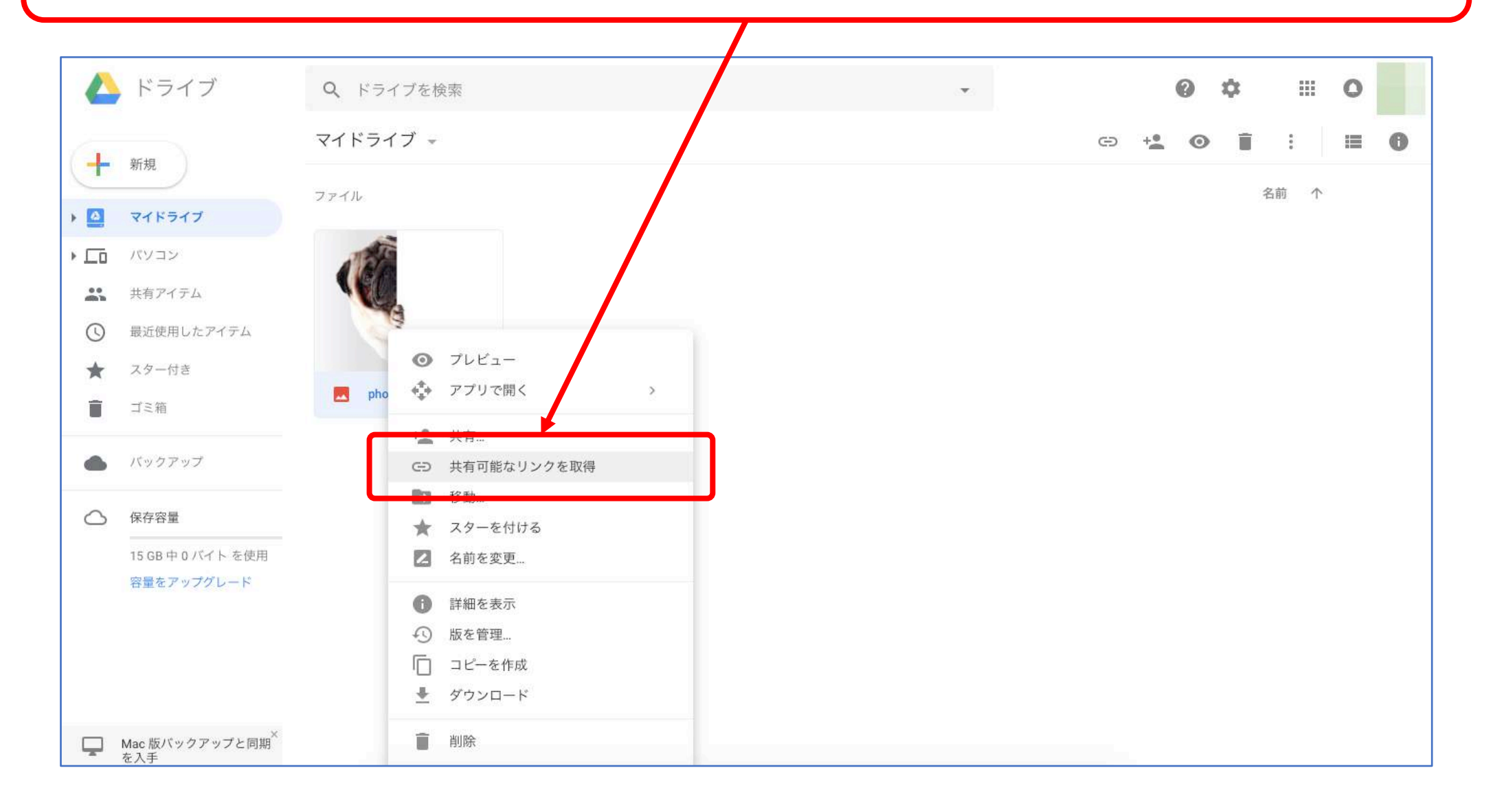

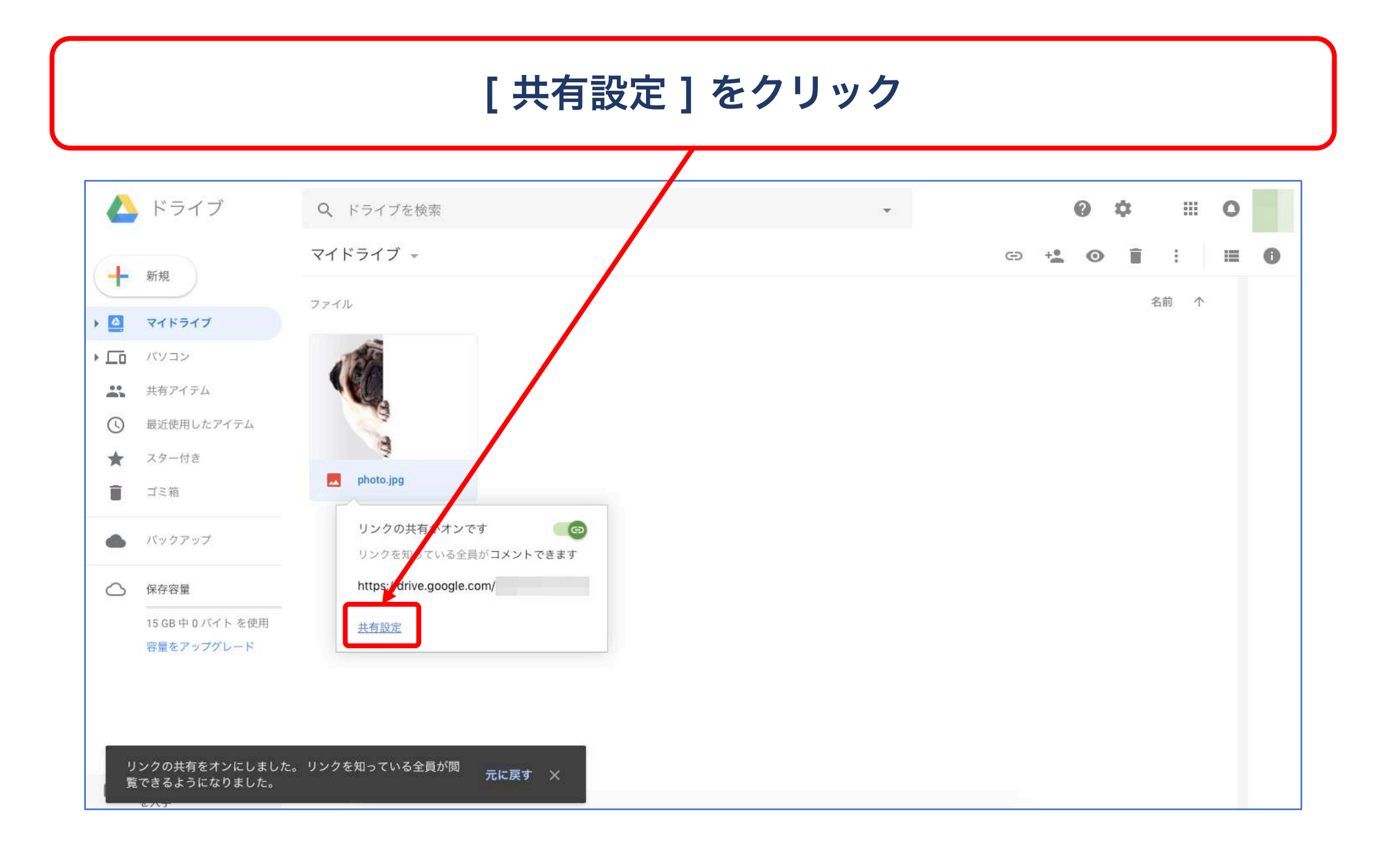

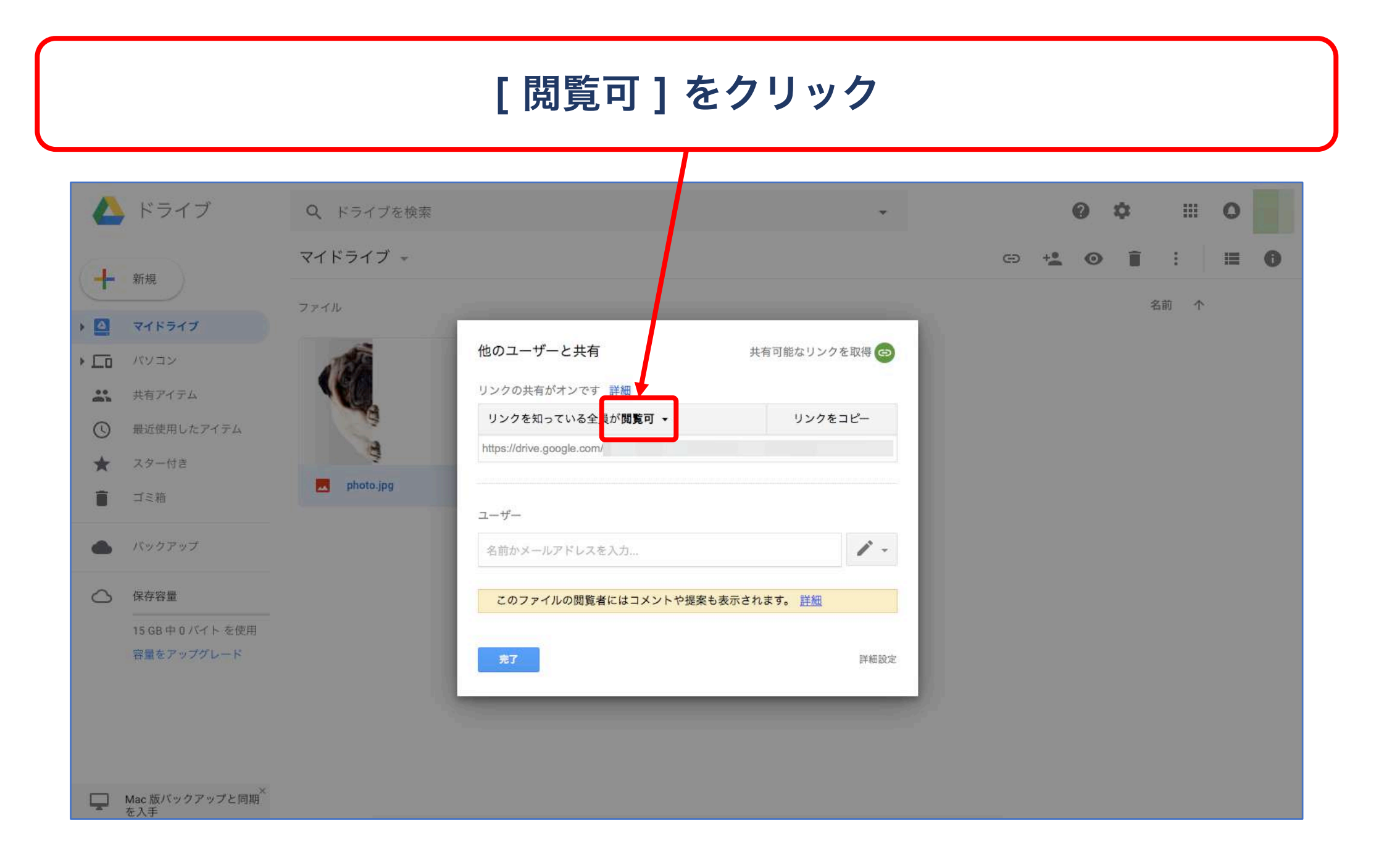

### ファイルを共有したい相手に与える権限を選択

| 4              | ドライブ                               | <b>Q</b> ドライブを検索 |                                             | •             | 0               | ⇒          |
|----------------|------------------------------------|------------------|---------------------------------------------|---------------|-----------------|------------|
| +              | 新規                                 | マイドライブ 👻         |                                             |               | cə + <b>* 0</b> |            |
| •              | マイドライブ                             | ファイル             |                                             |               |                 | -C181 -11- |
| • ===          | パソコン                               | 1                | 他のユーザーと共有                                   | 共有可能なリンクを取得 😋 |                 |            |
| e e<br>stibite | 共有アイテム                             | <b>V(0</b> )     | リンクの共有がオンです 静岡                              |               |                 |            |
| 0              | 最近使用したアイテム                         | and a            | リンクを知っている全員が <b>閲覧可 ▼</b>                   | リンクをコピー       |                 |            |
| *              | スター付き                              | 9                | <b>オフ</b> - 特定のユー <del>ヤー</del> だけがアクセスできます |               |                 |            |
|                | ゴミ箱                                | photo.jpg        | リンクを知っている全員が <b>編集可</b>                     |               |                 |            |
|                |                                    |                  | リンクを知っている全員が <b>コメント可</b>                   |               |                 |            |
|                | バックアップ                             |                  | ✓ リンクを知っている全員が閲覧可                           |               |                 |            |
| 0              | 保存容量                               |                  | 詳細                                          |               |                 |            |
|                | 15 GB 中 0 バイト を使用                  |                  |                                             |               |                 |            |
|                | 容量をアップグレー                          | リンクを知っ           | ここでは例と<br>ている全員が編集可                         | こして<br>]を選択して | 解説しています         |            |
|                | Mac 版バックアップと同期 <sup>×</sup><br>を入手 |                  |                                             |               |                 |            |

[リンクをコピー]をクリック 🔼 ドライブ 0 \$ Q ドライブを検索 202 203 0 マイドライブー 🕀 +**2** 🗿 1 6 新規 名前个 ▶ 🔼 マイドライブ 他のユーザーと共有 共有可能な レンクを取得 🙃 ▶ □ バソコン リンクの共有がオンです 詳細 共有アイテム リンクをコピー リンクを知っている全員が編集可 -最近使用したアイテム 0 1 https://drive.google.com/ スター付き \* photo.jpg ゴミ箱 ユーザー 1 -バックアップ 名前かメールアドレスを入力... ○ 保存容量 15 GB中0バイトを使用 詳細設定 容量をアップグレード

リンクをクリップボードにコピーしました。 ×

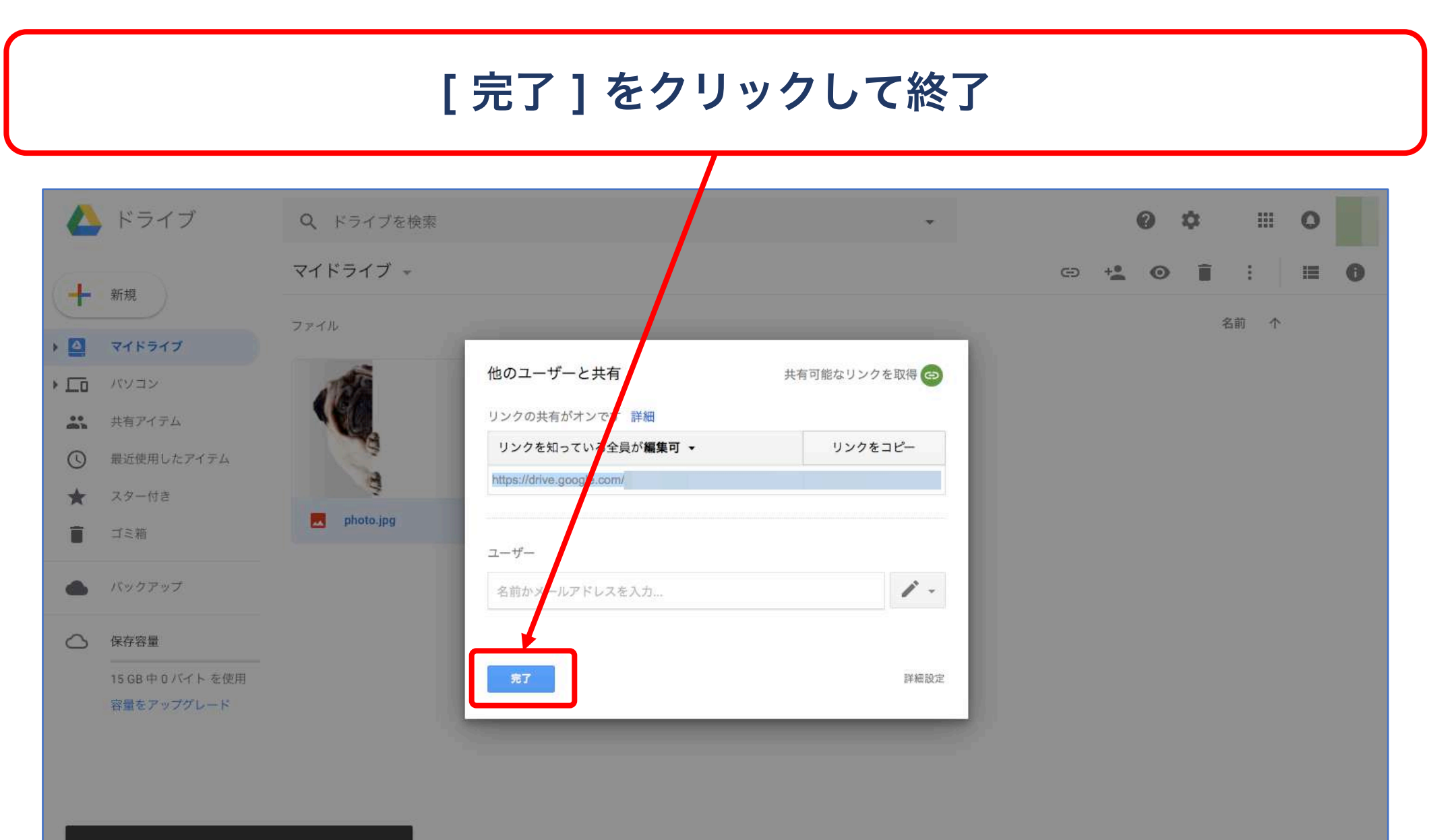

リンクをクリップボードにコピーしました。 ×

#### リンクがコピーされている状態なので メールやLINEなどにリンクを貼り付けて共有しましょう

|            | ドライブ                                                                                                    | <b>Q</b> ドライブを検索 |  |  | 0 | \$<br>: |            | 0 |  |
|------------|----------------------------------------------------------------------------------------------------|------------------|--|--|---|---------|------------|---|--|
| a          | 新田                                                                                                    | マイドライブ 👻         |  |  |   |         |            |   |  |
| T          | <ul> <li>▲ ドライブ</li> <li>↓ 新規</li> <li>④ マイドライブ</li> <li>□ パソコン</li> <li>二 パソコン</li> <li>二 共有アイテム</li> <li>③ 最近使用したアイテム</li> <li>▲ スター付き</li> <li>ゴミ箱</li> <li>▲ パ(ックアップ</li> <li>▲ 保存容量</li> <li>15 GB 中 0 パイト を使用<br/>容量をアップグレード</li> </ul> | ファイル             |  |  |   | 名前      | $\uparrow$ |   |  |
| ▶ 🔮        | マイドライブ                                                                                                    |                  |  |  |   |         |            |   |  |
| • _0       | パソコン                                                                                                    | ATET             |  |  |   |         |            |   |  |
| 00<br>600  | 共有アイテム                                                                                                    | NQ.              |  |  |   |         |            |   |  |
| 0          | 最近使用したアイテム                                                                                                    | 4                |  |  |   |         |            |   |  |
| *          | スター付き                                                                                                    | 9                |  |  |   |         |            |   |  |
| Î          | ゴミ箱                                                                                                    | photo.jpg        |  |  |   |         |            |   |  |
|            | バックアップ                                                                                                    |                  |  |  |   |         |            |   |  |
| $\bigcirc$ | 保存容量                                                                                                    |                  |  |  |   |         |            |   |  |
|            | 15 GB 中 0 バイト を使用                                                                                                    |                  |  |  |   |         |            |   |  |
|            | 容量をアップグレード                                                                                                    |                  |  |  |   |         |            |   |  |
|            |                                                                                                    |                  |  |  |   |         |            |   |  |
|            |                                                                                                    |                  |  |  |   |         |            |   |  |
|            |                                                                                                    |                  |  |  |   |         |            |   |  |
|            |                                                                                                    |                  |  |  |   |         |            |   |  |
| Ţ          | Mac 版バックアップと同期 <sup>×</sup><br>を入手                                                                                                    |                  |  |  |   |         |            |   |  |

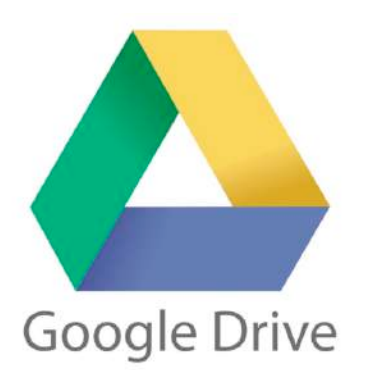

Googleドライブ

# ファイルアップロード方法 & URL共有方法は以上です